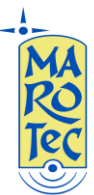

# Guida alla configurazione del Huawei B593-s22 e Huawei E5172-As22 (No Brand)

Inserire la SIM nell'apposito slot seguendo il giusto verso di inserimento (vedi guida rapida allegata al router) dopo aver disabilitato il PIN.

Collegare il router al PC tramite il cavo LAN in dotazione o tramite WiFi (la password per il wifi è stampata sull'etichetta presente sul retro del router).

Dal browser (Internet Explorer, Firefox, Chrome, ecc...) digitare nella pagina degli indirizzi: <u>http://homerouter.cpe</u> (oppure <u>http://192.168.1.1</u>), alla richiesta di accesso digitare USER: admin e PASSWORD: admin

Aperta la pagina di configurazione, dal menu in alto scegliere la voce Internet (vedi n.1 fig.1), e poi APN management (vedi n.2 Fig.1) dal menu a sinistra.

| Nome L Internet LAN & Wi-Fi & Smart Device<br>Network Connection<br>APN Management<br>PIN Management<br>Internet MTU<br>Note: C | vodafone IT         Security       Security         Security       Security         Security       Se                                                                                                    | ervices E Voic<br>World LTE                                  | e System<br>Broadband C | Center                             | ice provider, |
|----------------------------------------------------------------------------------------------------|----------------------------------------------------------------------------------------------------|--------------------------------------------------------------|-------------------------|------------------------------------|---------------|
| Iome L Internet LAN VI-Fi                                                                                                    | Security Security Sec | World LTE                                                    | e System<br>Broadband C | 2<br>Center<br>not match the servi | ice provider, |
| Smart Device<br>Network Connection<br>APN Management<br>PIN Management<br>Internet MTU<br>Note: C                               | Connection<br>Connection                                                                                                    | World LTE                                                    | Broadband C             | not match the servi                | ice provider, |
| Smart Device Network Connection APN Management PIN Management Internet MTU Note: Connection                                     | Contact your service particular                                                                                                    | World LTE                                                    | Broadband C             | not match the servi                | ice provider, |
| Network Connection<br>APN Management<br>PIN Management<br>Internet MTU<br>Note: C                                               | Connection<br>attings vary betra ma<br>t service, may be up<br>Contact your service pa                                                                                                    | vice providers. If the<br>lilable.                           | current APN does        | not match the servi                | ice provider, |
| APN Management PIN Management Internet MTU Note: C                                                                              | Connection                                                                                                    | vice providers. If the<br>lilable.<br>Mider before configure | current APN does        | not match the servi                | ice provider, |
| APN Management PIN Management Internet MTU Note: C                                                                              | ettings vary bet of the set of the set of th | vice providers. If the<br>illable.                           | current APN does        | not match the servi                | ice provider, |
| PIN Management APN S.<br>Internet MTU Note: C                                                                                   | ettings vary bet som<br>It services may be un<br>Contact your service p                                                                                                    | vice providers. If the<br>illable.                           | e current APN does      | not match the servi                | ice provider, |
| nternet MTU Note: (                                                                                                    | it services may be un<br>Contact your service p                                                                                                    | ilable.                                                      | ring the APN.           |                                    |               |
| Note: (                                                                                                    | Contact your service p                                                                                                    | der before configu                                           | ring the APN.           |                                    |               |
|                                                                                                    |                                                                                                    |                                                              |                         |                                    |               |
| 0                                                                                                    |                                                                                                    |                                                              |                         |                                    |               |
| Con                                                                                                    | nection                                                                                                    |                                                              |                         |                                    |               |
| Status                                                                                                    | 8                                                                                                    | Connection f                                                 | failed with error co    | ode 289                            |               |
| Netwo                                                                                                    | rk mode:                                                                                                    | Auto                                                         | •                       |                                    |               |
| Conne                                                                                                    | ction mode:                                                                                                    | Always on                                                    | ۲                       |                                    |               |
| Profile                                                                                                    | i.                                                                                                    | auto                                                         | •                       |                                    |               |
| PDP ty                                                                                                    | pe:                                                                                                    | IPv4                                                         | •                       |                                    |               |
| Data ro                                                                                                    | paming:                                                                                                    | 🗐 Enable                                                     |                         |                                    |               |
|                                                                                                    |                                                                                                    |                                                              |                         | (1) <u>(2)</u> (3) (400)           |               |

Fig. 1

Nella pagina APN management, click su ADD (vedi n.3 Fig.2)

| Tec                                              | Tel: 080-2145146 / Fax: 080-2<br>Email: <u>marotecsas@gmail.cc</u>                                                                                                    | 2142677<br>om - <u>info@marote</u>                                                                                                    | <mark>ec.it</mark> /We                                 | eb: <u>www.marotec</u> .                                                                   |
|--------------------------------------------------|----------------------------------------------------------------------------------------------------|----------------------------------------------------------------------------------------------------|--------------------------------------------------------|--------------------------------------------------------------------------------------------|
| HUAWEI                                           | vodafone IT                                                                                                    |                                                                                                    | English                                                | n Help Logo                                                                                |
| Home Internet LAN                                | I ⊨ Wi-Fi ⊨ Security ⊨ Services                                                                                                    | s Voice System                                                                                                    |                                                        |                                                                                            |
|                                                  | APN Management                                                                                                    |                                                                                                    |                                                        |                                                                                            |
| APN Management                                   |                                                                                                    |                                                                                                    |                                                        |                                                                                            |
| APN Management PIN Management                    | APN is the Internet access point name providers.                                                                                                    | e provided by service providers                                                                                                    | APN settings v                                         | ary between service                                                                        |
| APN Management<br>PIN Management<br>Internet MTU | APN is the Internet access point name<br>providers.<br>Note: If you cannot access the Interne<br>or contact your service provider. Modif<br>modify carefully.                  | e provided by service providers<br>It when the signal is strong, refi<br>fications of APN parameters ma                               | APN settings v<br>ar to the USIM si<br>ay cause busine | ary between service<br>ubscription information<br>ess abnormal, please                     |
| APN Management<br>PIN Management<br>Internet MTU | APN is the Internet access point namproviders.<br>Note: If you cannot access the Internet or contact your service provider. Modif modify carefully.                            | e provided by service providers<br>It when the signal is strong, refi<br>fications of APN parameters ma                               | APN settings v<br>er to the USIM si<br>ay cause busine | ary between service<br>ubscription information<br>uss abnormal, please                     |
| APN Management<br>PIN Management<br>Internet MTU | APN is the Internet access point namproviders.<br>Note: If you cannot access the Interne<br>or contact your service provider. Modif<br>modify carefully.<br>APN Profile        | e provided by service providers<br>It when the signal is strong, refi<br>fications of APN parameters ma                               | APN settings v<br>er to the USIM si<br>ay cause busine | ary between service<br>ubscription information<br>iss abnormal, please                     |
| APN Management<br>PIN Management<br>Internet MTU | APN is the Internet access point namproviders. Note: If you cannot access the Interne or contact your service provider. Modif modify carefully. APN Profile Profile Name APN U | e provided by service providers<br>at when the signal is strong, ref<br>fications of APN parameters ma<br>bicker<br>Ser Name Password | APN settings v<br>er to the USIM si<br>ay cause busine | ary between service<br>ubscription information<br>iss abnormal, please<br>Add<br>Operation |

Fig.2

Creare un profilo di connessione completando i seguenti campi della finestra Settings (vedi n.4 Fig.3):

Profile Name: TIM (o VODA, TRE, ECC..)

**APN**: inserire uno dei seguenti in base alla sim inserita ossia:

## (U)SIM TRE ITA: APN: tre.it

### SIM Vodafone: APN: web.omnitel.it

SIM Tim: APN: ibox.tim.it

### SIM WIND: APN: internet.wind

#### SIM POSTEMOBILE: APN: postemobile.it

(per altre sim di altri operatori ricercare il relativo APN utilizzando un motore di ricerca qualsiasi)

User Name: lasciare il campo vuoto

Password: lasciare il campo vuoto

Authentication: None

| man. <u>marc</u> | otecsas@    | gmail.com   | - <u>info@ma</u> | arotec.it | / Web: <u>www</u> |
|------------------|-------------|-------------|------------------|-----------|-------------------|
| 8                | 5           |             |                  |           |                   |
| APN Prof         | ïle         |             |                  |           |                   |
|                  |             |             |                  |           | Add               |
| Profile Name     | APN         | User Name   | Password         | AUTH      | Operation         |
| auto             | ibox.tim.it |             | *****            | CHAP      | Delete   Edit     |
| voip             | voip        |             | *****            | Auto      | Delete   Edit     |
|                  | <u></u>     |             |                  |           |                   |
| Settings         |             |             |                  |           |                   |
| Profile name:    |             | TIM         |                  |           |                   |
| APN:             |             | ibox.tim.it |                  |           |                   |
| User name:       |             |             |                  |           |                   |
| Password:        |             |             |                  |           |                   |
|                  |             | 1           |                  |           |                   |

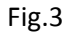

Inseriti i parametri, creare e salvare il profilo con click su Submit (vedi n.5 Fig.3), dal menu a sinistra click sulla voce Network Connection e dal menu a tendina relativo alla voce Profile (vedi n.6 Fig.4) selezionare il profilo appena creato (TIM, VODA, TRE, ECC...) e confermare con Submit (vedi n.7 Fig.4)

| Network Connection | Natural: Connection                                                                                  |                                       |  |  |  |
|--------------------|----------------------------------------------------------------------------------------------------|---------------------------------------|--|--|--|
| APN Management     | Network Connection                                                                                   |                                       |  |  |  |
| PIN Management     | APN settings vary between service providers. If the current APN does not match the service provider, |                                       |  |  |  |
| Internet MTU       | Internet services may be ur                                                                          | lavallable,                           |  |  |  |
|                    | Note: Contact your service                                                                           | provider before configuring the APN.  |  |  |  |
|                    | Connection                                                                                           |                                       |  |  |  |
|                    | Status:                                                                                              | Connection failed with error code 289 |  |  |  |
| 6                  | Network mode:                                                                                        | Auto                                  |  |  |  |
| X                  | Connection mode:                                                                                     | Always on                             |  |  |  |
| T ·                | Profile:                                                                                             | ТІМ                                   |  |  |  |
|                    | PDP type:                                                                                            | 1Pv4                                  |  |  |  |
|                    | Data roaming:                                                                                        | Enable                                |  |  |  |
|                    |                                                                                                    |                                       |  |  |  |

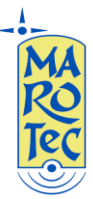

Riavviare il router facendo click sull'etichetta System in alto, Maintenance sul menu a sinistra e poi (vedi 8, 9, 10 di Fig.5)

| HUAWEI              | English 🗸 Help L                                                                                                    |
|---------------------|----------------------------------------------------------------------------------------------------|
| Home Internet LAN   | ∷ Wi-Fi ⊨ Security ⊨ Services ⊨ VolP ⊨ System 1                                                                                                    |
| Smart               | Device Simple World LTE Broadband                                                                                                    |
| Maintenance         | Maintenance 8                                                                                                    |
| Date & Time         | 9 You can restart and reset the router, as well as back up and recover its user configuration file.                                                                                                    |
| Diagnosis           | Note: If this page is not automatically refreshed within 60 seconds, enter the login address. The router<br>automatically restarts after the configuration file is recovered. Do not power off the router during the |
| Logs                | restoration.                                                                                                    |
| System Notification | Restart                                                                                                    |
| TR-069 Settings     | Click Restart to restart the router.                                                                                                    |
| Antenna Settings    | Restart 10                                                                                                    |
|                     | Reset                                                                                                    |
|                     | Click Reset to restore the router to its factory settings.                                                                                                    |
|                     | Reset                                                                                                    |

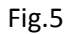

Il router impiega circa 2 minuti per riavviarsi e per connettersi; a connessione avvenuta, sempre nella pagina di configurazione l'icona a forma di mappamondo diventa blu (vedi n.11 Fig.5).